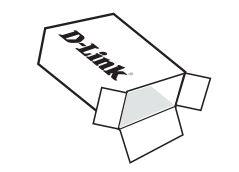

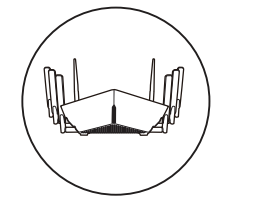

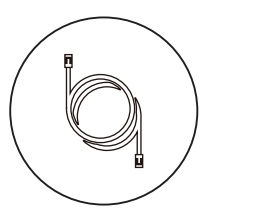

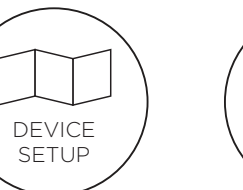

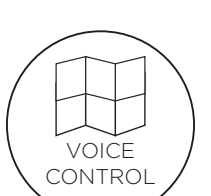

C

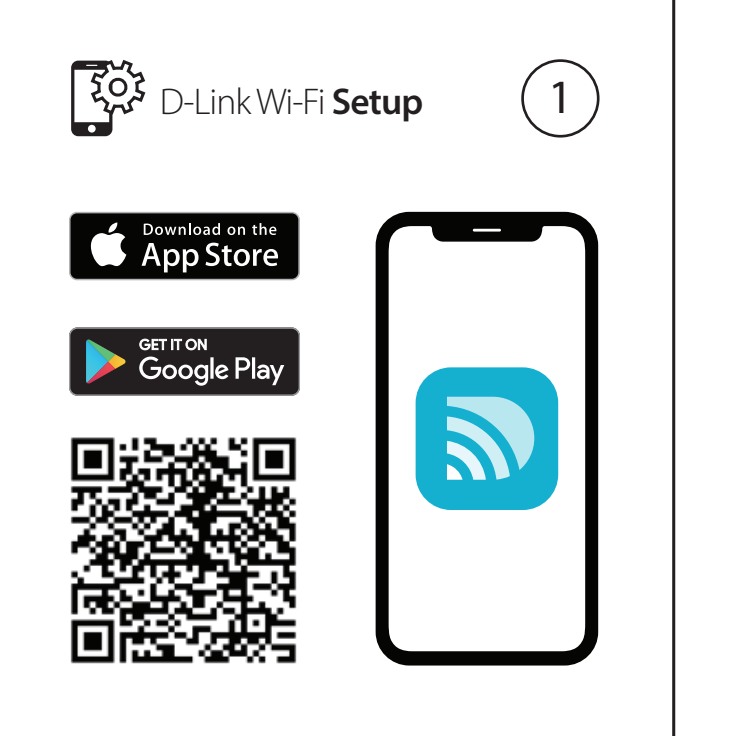

Scan the OR code above to download the D-Link Wi-Fi app for your compatible device.

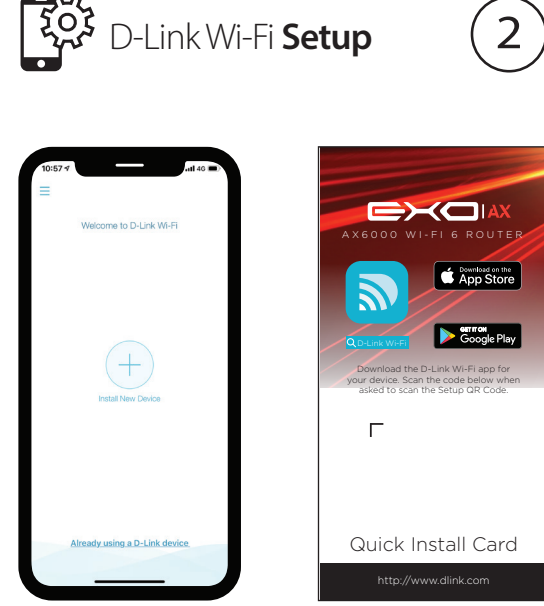

Open the app and tap **Install New Device**. Scan the QR code on the Quick Install Card, or select **DIR-X6060** from the list. Follow the on-screen instructions.

### **GPL Code Statement**

This D-Link product includes software code developed by third parties, including software code subject to the GNU General Public License ("GPL") or GNU Lesser General Public License ("LGPL"). As applicable, the terms of the GPL and LGPL, and information on obtaining access to the GPL code and LGPL code used in this product, are available to view the full GPL Code Statement at:

#### https://tsd.dlink.com.tw/GPL

The GPL code and LGPL code used in this product is distributed WITHOUT ANY WARRANTY and is subject to the copyrights of one or more authors. For details, see the GPL code and the LGPL code for this product and the terms of the GPL and LGPL.

#### Written Offer for GPL and LGPL Source Code

Where such specific license terms entitle you to the source code of such software, D-Link will provide upon written request via email and/or traditional paper mail the applicable GPL and LGPLsource code files via CD-ROM for a nominal cost to cover shipping and media charges as allowed under the GPL and LGPL.

Please direct all inquiries to:

Email: GPLCODE@dlink.com

#### Snail Mail:

Attn: GPLSOURCE REOUEST D-Link Systems, Inc. 17595 Mt. Herrmann Street Fountain Valley, CA 92708

# **D-Link**

Version 1.00(DI) 90x130 | 2019/02/26 6DIRX6060DI1G

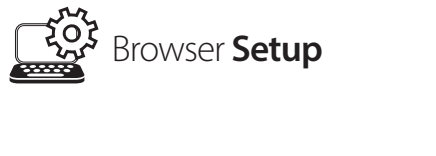

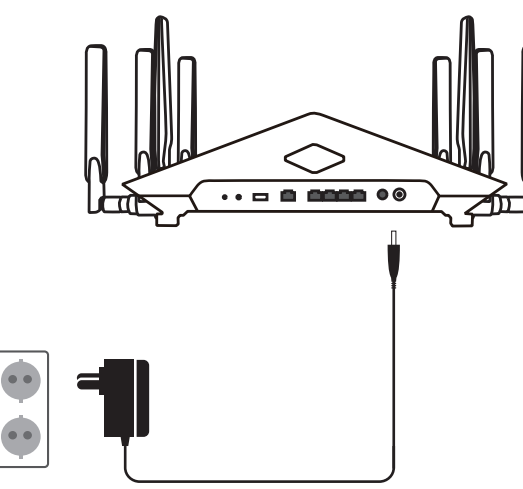

1

Connect the power adapter and plug in the router.

Browser Setup

2

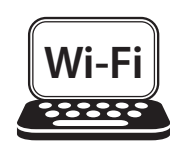

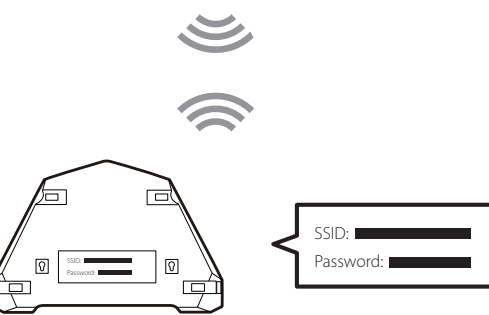

When the LED lights blink white, connect your computer to the Wi-Fi name (SSID) printed on the back of the device, or on the included Quick Install Card.

Type http://dlinkrouter.local./ into a web browser and follow the on-screen instructions to complete the setup.

\_\_\_\_\_

Browser Setup

3

### **Technical Support**

| Australia:                                                                                                    |
|----------------------------------------------------------------------------------------------------|
| Tel: 1300-700-100                                                                                                    |
| 24/7 Technical Support                                                                                                    |
| Web: http://www.dlink.com.au                                                                                              |
| E-mail: support@dlink.com.au                                                                                              |
| New Zealand:<br>Tel: 0800-900-900<br>24/7 Technical Support<br>Web: http://www.dlink.co.nz<br>E-mail: support@dlink.co.nz |
| India:                                                                                                    |
| Tel: +91-832-2856000 or                                                                                                   |
| 1860-233-3999                                                                                                    |
| Web: www.dlink.co.in                                                                                                    |
| E-Mail: helpdesk@in.dlink.com                                                                                             |
|                                                                                                    |
|                                                                                                    |
|                                                                                                    |
|                                                                                                    |
|                                                                                                    |

Singapore, Thailand, Indonesia, Malavsia, Philippines, Vietnam: Singapore - www.dlink.com.sg Thailand - www.dlink.co.th Indonesia - www.dlink.co.id Malavsia - www.dlink.com.mv Philippines - www.dlink.com.ph Vietnam - www.dlink.com.vn

D-Link Middle East - Dubai, U.A.E. Plot No S31102 Jebel Ali Free Zone South, P.O.Box 18224, Dubai, U.A.E. Tel: +971-4-8809022 Fax: +971-4-8809066 / 8809069 Technical Support: +971-4-8809033 General Inquiries: info.me@me.dlink.com Tech Support: support.me@me.dlink.com

# **D-Link**

# AX6000 WI-FI 6 ROUTER

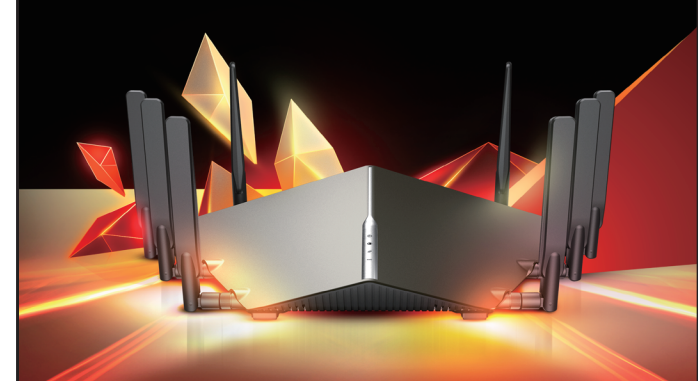

## DIR-X6060 Quick Install Guide